# WEB OF SCIENCE (WOS) RESEARCH ASSISTANT

#### Exploiter le réseau de citation des résultats pour poursuivre les recherches

Par Eve Richard, bibliothécaire, hiver 2025

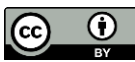

Pourquoi utiliser le réseau de citations ? 3

| Accès au réseau de citation            | 6         |
|----------------------------------------|-----------|
| Co-citation map                        | <u>8</u>  |
| Enriched cited references              | 11        |
| Citing items by classification chart   | <u>15</u> |
| Références                             | 18        |
| Adapter, réutiliser, citer ce tutoriel | 22        |

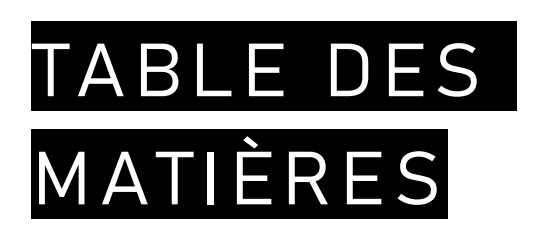

# POURQUOI UTILISER LE RÉSEAU DE CITATION ?

#### À partir du Research Assistant

### LE RÉSEAU DE CITATION

À partir d'un article pertinent

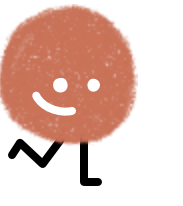

, le réseau correspond aux articles...

cités

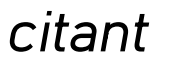

co-cités

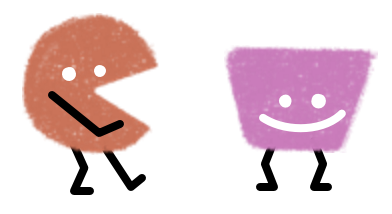

Les documents cités par l'article de départ

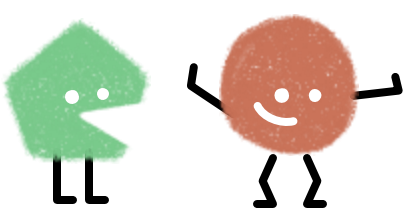

Les documents citant l'article de départ

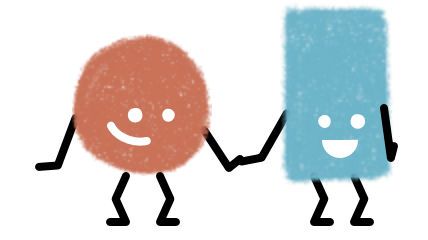

Les documents cités avec l'article de départ dans un même document

## LES AVANTAGES DU RÉSEAU DE CITATION

#### Il permet de :

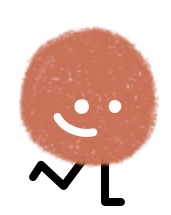

- Identifier des publications supplémentaires pertinentes indexées dans la base de données Web of Science.
- Élargir le vocabulaire de recherche en identifiant des termes et expressions alternatifs correspondant aux concepts clés.
- Explorer les domaines connexes et les concepts associés pour une compréhension plus approfondie du sujet.
- Repérer les travaux fondamentaux et les publications influentes ayant contribué de manière significative au domaine d'étude.
- Analyser les relations entre les différentes études afin de discerner les écoles de pensée distinctes et les groupes de recherche prédominants dans le champ disciplinaire.

# ACCÈS AU RÉSEAU DE CITATION

### À partir des résultats du Research Assistant

## ACCÈS AU RÉSEAU DE CITATION

Au bout de chacun des articles proposés dans la réponse du Research Assistant, trois options sont offertes :

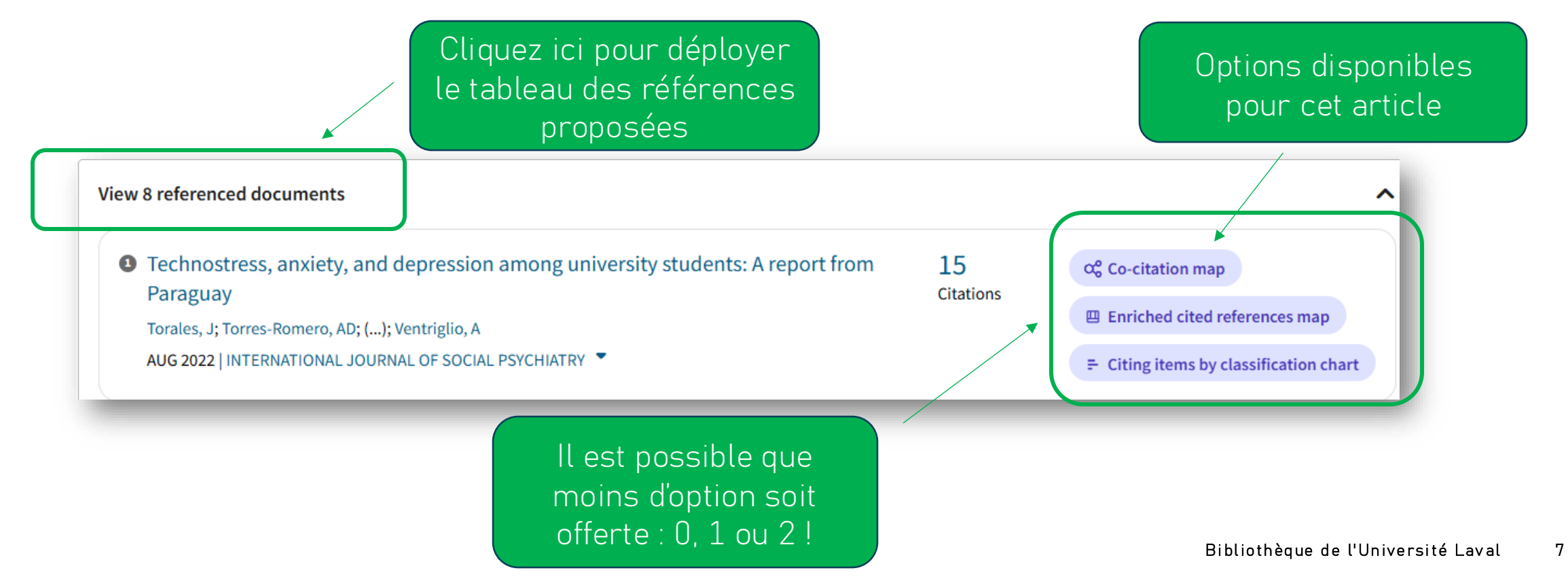

### CO-CITATION MAP

#### Les articles co-cités

### CO-CITATION MAP

Les documents co-cités

- Infographie intéractive des dix documents cités les plus fréquemment avec l'article initial dans d'autres documents.
- Tous les documents co-cités suivant sont accessibles dans une bulle au bas de la carte intéractive.
- La carte peut être vue en plein écran et/ou téléchargée via le bouton *Display settings* en haut à droite.

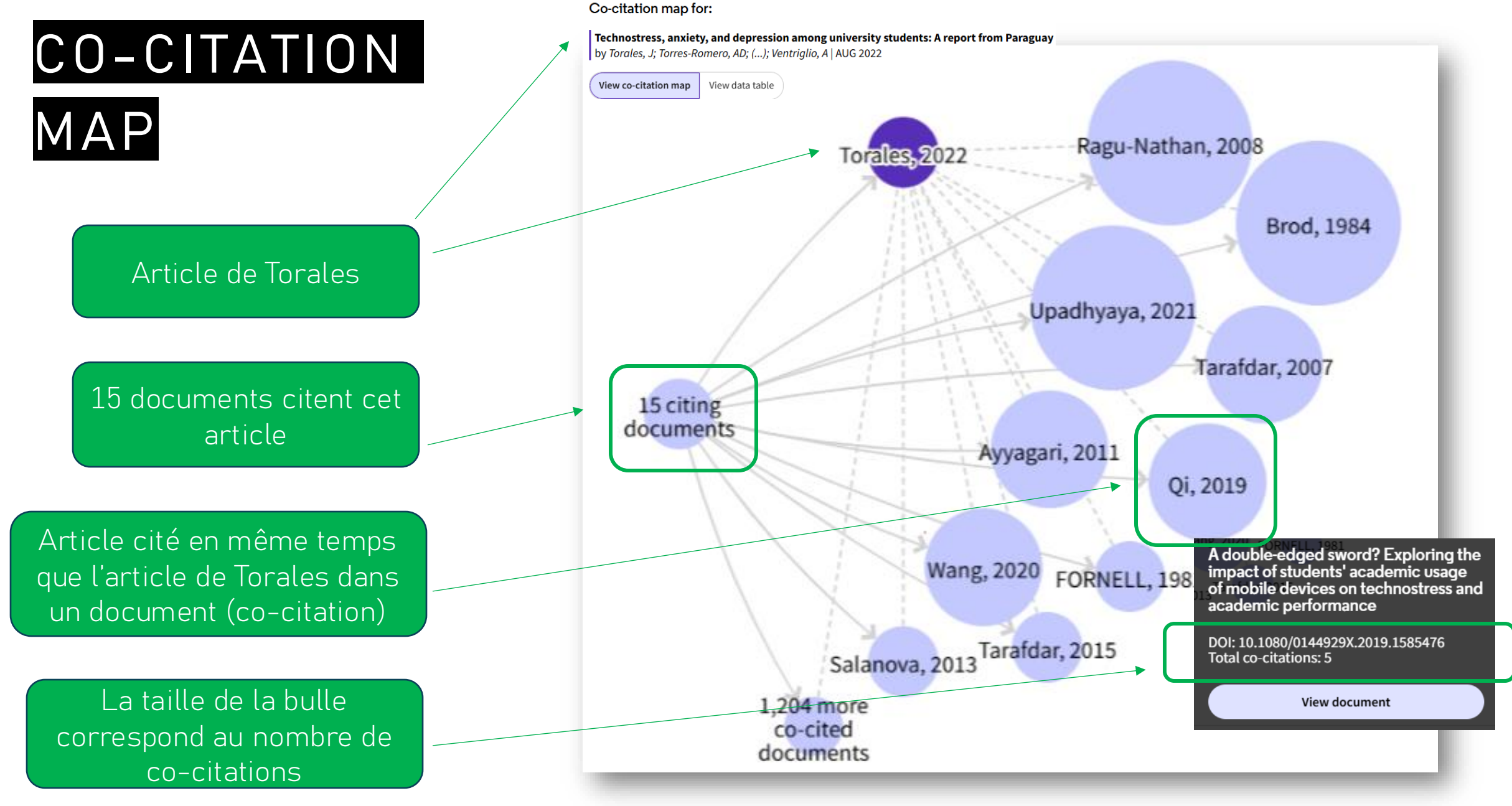

## ENRICHED CITED REFERENCES MAP

#### Comment l'article cite ses références

### ENRICHED CITED REFERENCES MAP

#### Les documents cités

- Diagramme illustrant la répartition des documents cités par l'article initial, selon les sections (introduction, méthodologie, résultats, discussion) et leur nature (contexte, base, discussion, soutien, différence).
- Permet d'identifier le nombre de fois qu'une référence a été citée dans l'article.
- Indique la proximité des références dans le texte.

### ENRICHED CITED REFERENCES

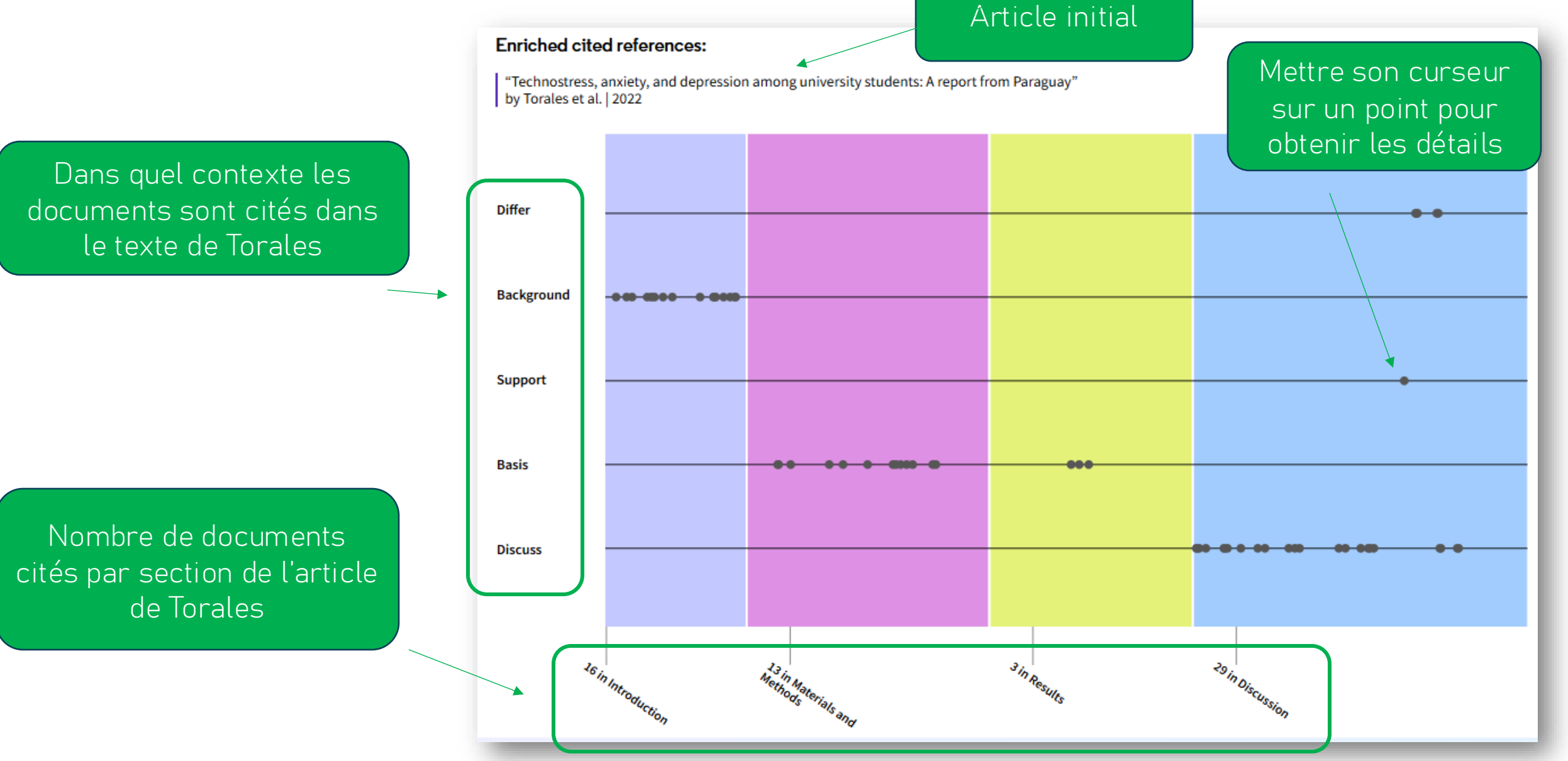

### ENRICHED CITED REFERENCES

Tableau des 5 documents cités les plus fréquemment dans l'article de Torales

| 5 most mentioned references:                                                                                                    |                                             |                 | View All References             |
|----------------------------------------------------------------------------------------------------|---------------------------------------------|-----------------|---------------------------------|
| <ul> <li>The Techno-stress: definition, symptoms at<br/>Chiappetta, M.<br/>2017   Senses and Sciences<br/>3 mentions</li> </ul>                                              | nd risk prevention                          | 34<br>Citations | α₀ <sup>o</sup> Co-citation map |
| Uso de Tecnologias de la Comunicacion e la Paraguayos: Su relacion con la edad<br>Coppari, N.; Bagnoli, L.; (); Humada, H.L<br>2017   Panamerican Journal of Neuropsychology | nformacion y Tecnoestres en Estudiantes     | 1<br>Citation   | ∝ Co-citation map               |
| 3 mentions                                                                                                    | Le nombre de citations pour chaque document |                 |                                 |

## CITING ITEMS BY CLASSIFICATION CHART

#### Comment cet article est cité

### CITING ITEMS BY CLASSIFICATION CHART

#### Les documents citants

- Diagramme d'analyse contextuelle des citations de l'article dans les autres ouvrages disponibles dans WoS.
- Les articles citants sont catégorisés selon l'intention de l'auteur lors du référencement à l'article initial:
  - *Background* : pour situer l'étude actuelle dans un domaine.
  - *Basis* : s'appuyer sur la méthodologie, ou autres éléments, comme fondement.
  - *Discuss* : mentionné pour approfondir la discussion.
  - Support : rapporter des résultats similaires.
  - *Differ* : rapporter des résultats différents.

### CITING ITEMS BY CLASSIFICATION CHART

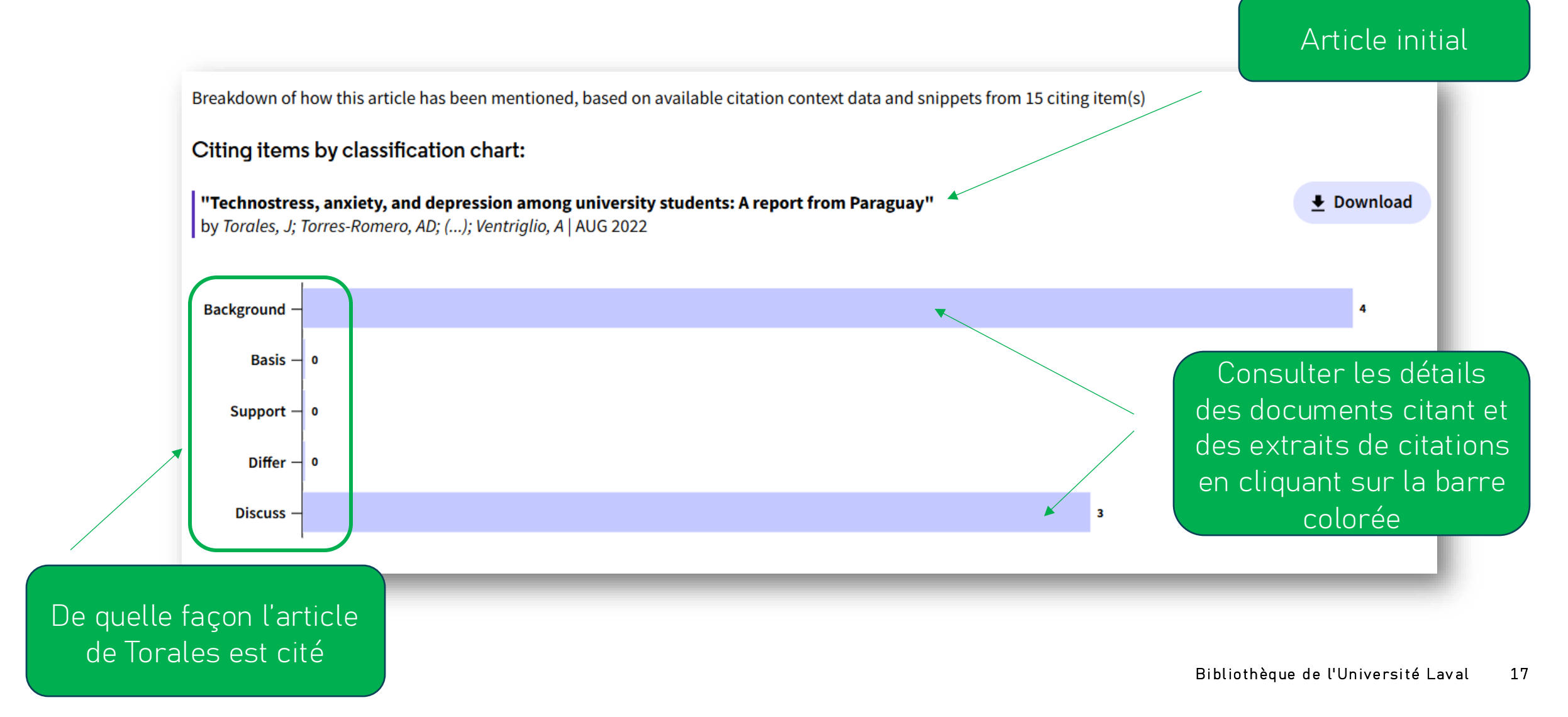

# RÉFÉRENCES

# Sources des images et remerciements

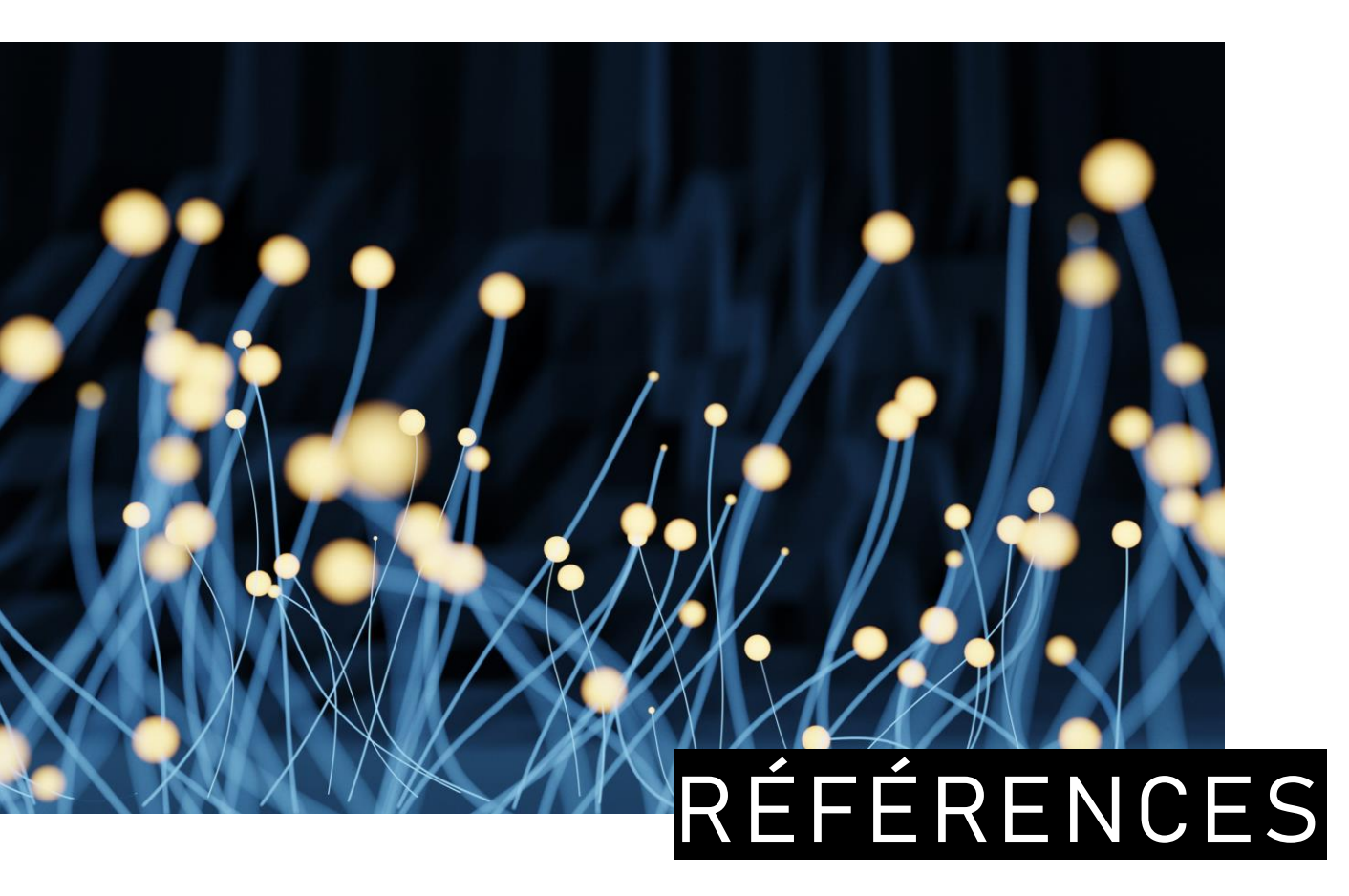

- 1. Buckland, F. (4 septembre 2024). Web of Science Research Assistant elevates discovery with responsible AI. <u>https://clarivate.com/academia-government/blog/web-of-science-research-assistant-elevates-discovery-with-responsible-ai/</u>
- 2. Web of Science Research Assistant. <u>https://clarivate.com/academia-</u> <u>government/scientific-and-academic-</u> <u>research/research-discovery-and-</u> <u>referencing/web-of-science/web-of-science-</u> <u>research-assistant/</u>
- 3. Clarivate Libguides. https://clarivate.libguides.com/authors/researchassistant
- Web of Science Research Assistant Reference Guide. <u>https://clarivate.libguides.com/ld.php?content\_id=7964</u> 2031
- 5. Web of Science Help Center. Enriched References-Citation Function Class. <u>https://webofscience.zendesk.com/hc/en-</u> <u>us/articles/27713957430033-Enriched-Cited-</u> <u>References-Citation-Function-Class</u>

### SOURCE DES IMAGES DE CE TUTORIEL

Toutes les images intégrées dans ce tutoriel ont été repérées dans le logiciel PowerPoint avec l'option **Insertion > Images d'archive > Images de photothèque** 

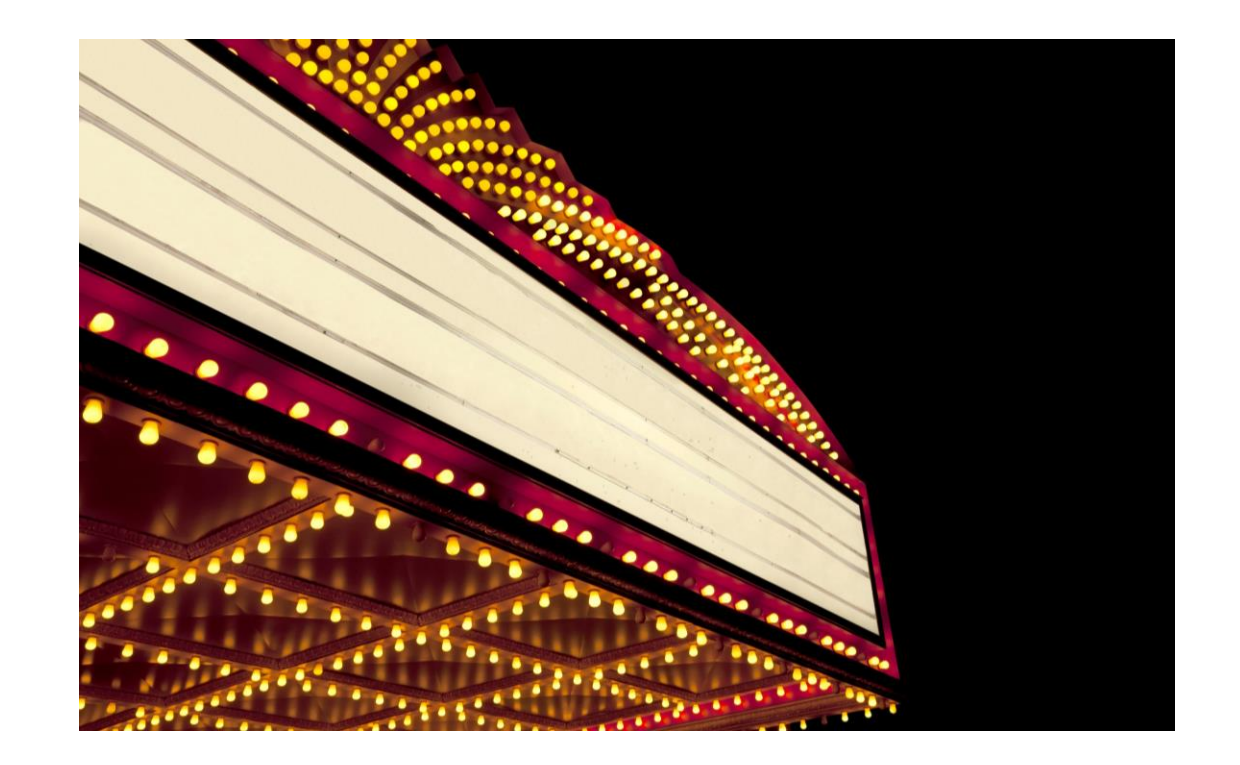

# ADAPTER, RÉUTILISER, CITER CE TUTORIEL

C'est possible !

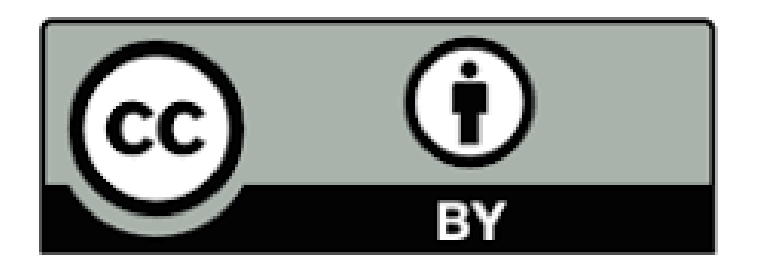

Sauf mention contraire, **Web of Science Research Assistant**: **Exploiter le réseau de citation des résultats pour poursuivre les recherches**, par Bibliothèque de l'Université Laval est sous licence CC BY 4.0